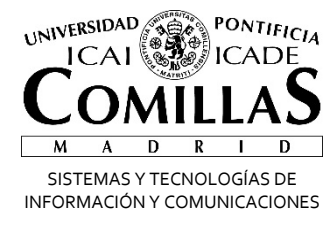

# Fuera de la Oficina 🛛 🚺 Office 365

Correo

Alberto Aguilera, 23 28015 Madrid Tel +34 91 542 28 00 Fax +34 91 559 65 69

www.upcomillas.es

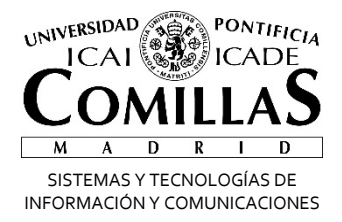

### Activar Fuera de la oficina

Teniendo la cuenta de correo ya en Office 365 tenemos dos formas de activar el mensaje de fuera de la oficina: desde nuestro Outlook o desde la página web. Éstos serían los pasos en cada caso (las ventanas pueden diferir dependiendo de la versión que tengamos).

#### **Desde Outlook**

Desde Outlook sólo tenemos que seguir estos pasos:

• Pinchamos sobre Archivo

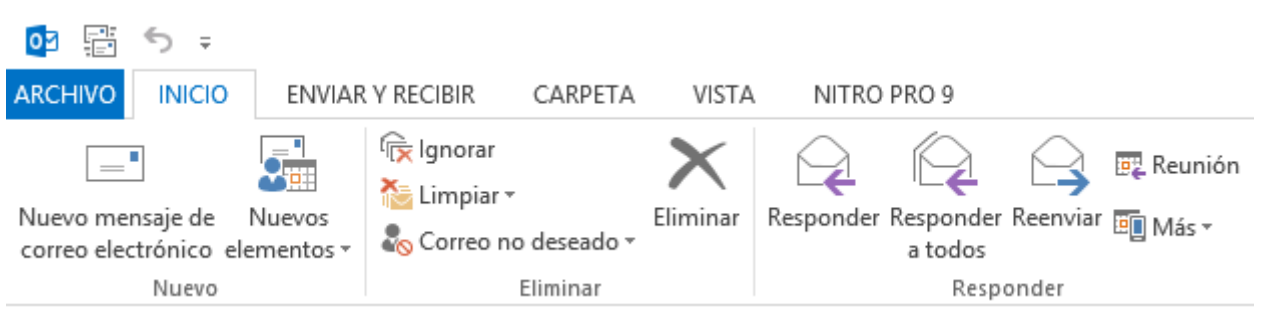

• Pinchamos sobre Respuestas automáticas

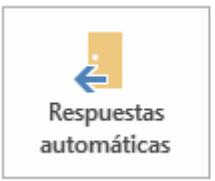

#### Respuestas automáticas (Fuera de oficina)

Use respuestas automáticas para notificar a otras personas que está fuera de la oficina, de vacaciones o no disponible para responder los mensajes de correo electrónico.

Alberto Aguilera, 23 28015 Madrid Tel +34 91 542 28 00 Fax +34 91 559 65 69

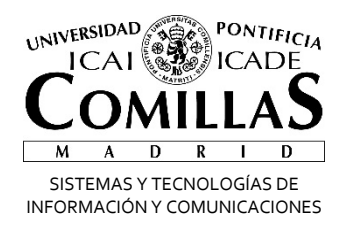

- Pinchamos sobre Enviar respuestas automáticas. Podemos seleccionar el tiempo durante el cual estará activo el aviso, podemos activarlo antes del momento que no estemos, se activará automáticamente.
- Ponemos un mensaje que queramos enviar. Tenemos que ponerlo en las dos pestañas, pueden ser iguales o diferentes, esto nos permite enviar mensajes diferenciados para la gente de la Universidad y para la gente de fuera.

| Respuestas au                    | utomáticas - fjg     | sanc     | hez@comillas.       | edu         | ×   |
|----------------------------------|----------------------|----------|---------------------|-------------|-----|
| O No enviar respuestas automátic | cas                  |          |                     |             |     |
| Enviar respuestas automaticas    |                      |          |                     |             |     |
| Enviar solo durante este         | intervalo de tiempo  | D:       | 10:00               |             |     |
| Hora de Inicio:                  | VI. 27/03/2015       | ×        | 18:00 🗸             |             |     |
| Hora de finalización:            | lu. 06/04/2015       | Υ.       | 7:30                |             |     |
| Responder automáticamente una    | vez por remitente co | on los   | siguientes mensaj   | es:         |     |
| 🤹 Dentro de mi organización      | 🚱 Fuera de m         | i orga   | nización (activado) |             |     |
| Calibri 🗸                        | 11 🗸 N K             | <u>s</u> | <u>A</u> Ξ Ξ ∈      |             |     |
| Estaré fuera de la oficina d     | lesde el XX/XX/X     | xxx      | al XX/XX/XX los     | correos los |     |
| responderé a mi regreso          |                      |          |                     |             |     |
|                                  |                      |          |                     |             |     |
|                                  |                      |          |                     |             |     |
|                                  |                      |          |                     |             |     |
|                                  |                      |          |                     |             |     |
|                                  |                      |          |                     |             |     |
|                                  |                      |          |                     |             |     |
|                                  |                      |          |                     |             |     |
|                                  |                      |          |                     |             |     |
|                                  |                      |          |                     |             |     |
|                                  |                      |          |                     |             |     |
| Reglas                           |                      |          | Acept               | ar Cance    | lar |

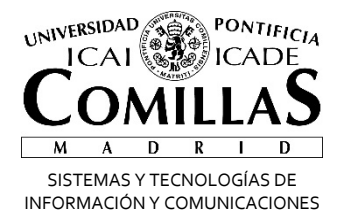

## Desde el portal de Office365

En caso de no tener el Outlook configurado podemos hacerlo desde el correo Web. Éstos serían los pasos:

• Entramos en la intranet y pinchamos en Mi Correo

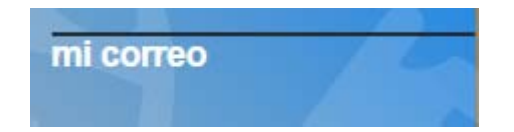

- Nos validamos en el portal
- Una vez dentro pinchamos sobre el botón de Outlook

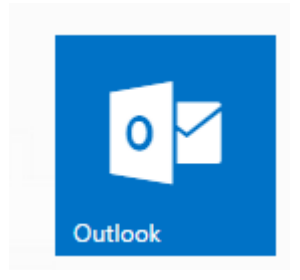

• Pinchamos sobre la rueda dentada de la parte superior derecha y seleccionamos Respuestas automáticas

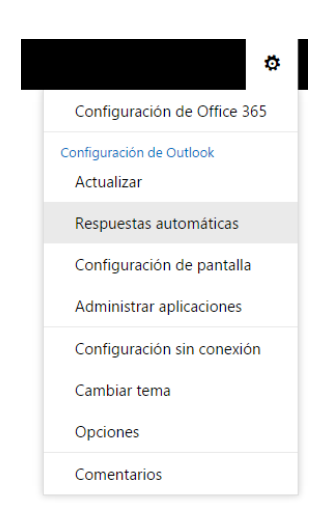

Alberto Aguilera, 23 28015 Madrid Tel +34 91 542 28 00 Fax +34 91 559 65 69

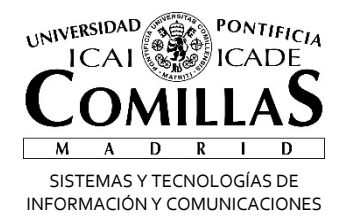

- Podemos seleccionar el tiempo durante el cual estará activo el aviso, podemos activarlo antes del momento que no estemos, se activará automáticamente.
- Ponemos un mensaje que queramos enviar. Tenemos que ponerlo en los dos cuadros, pueden ser iguales o diferentes, esto nos permite enviar mensajes diferenciados para la gente de la Universidad y para la gente de fuera.
- Una vez configurado todo, hacer clic en Aceptar (arriba a la izquierda).

| ✓ Aceptar                                                                       | ×                                                | Cance                                                | lar                                          |                                                    |                                  |                                   |                                                      |                                                     |                                 |                  |                    |               |          |          |   |
|---------------------------------------------------------------------------------|--------------------------------------------------|------------------------------------------------------|----------------------------------------------|----------------------------------------------------|----------------------------------|-----------------------------------|------------------------------------------------------|-----------------------------------------------------|---------------------------------|------------------|--------------------|---------------|----------|----------|---|
| Respuesta                                                                       | as at                                            | utor                                                 | má                                           | ticas                                              | 5                                |                                   |                                                      |                                                     |                                 |                  |                    |               |          |          |   |
| Aquí puede crear l<br>modo que se inicie                                        | os mer<br>e a una                                | isajes (<br>hora d                                   | de res<br>concre                             | puesta<br>eta o de                                 | autor<br>mod                     | nátic<br>Io qu                    | a (fuera<br>e contin                                 | de la c<br>úe has                                   | ficina).<br>ta que              | . Puec<br>la de: | de con<br>sactive  | ifigura<br>e. | r la res | ouesta d | e |
| <ul> <li>No enviar resp</li> <li>Enviar respues</li> <li>Enviar resp</li> </ul> | uestas<br>tas auti<br>puestas                    | autom<br>omátic<br>s solo (                          | iáticas<br>:as<br>duran                      | te este                                            | períoc                           | do                                |                                                      |                                                     |                                 |                  |                    |               |          |          |   |
| Hora de inicio                                                                  | jue 2                                            | 3/07/2                                               | 015                                          | •                                                  |                                  | 15:00                             | •                                                    |                                                     |                                 |                  |                    |               |          |          |   |
| Hora de finaliz                                                                 | ación                                            | lun 2                                                | 24/08/                                       | 2015                                               | ,                                | -                                 | 8:00                                                 | -                                                   |                                 |                  |                    |               |          |          |   |
| Enviar una res                                                                  | puesta                                           | una v                                                | e7 a c                                       | ada ren                                            | nitent                           | e inte                            | erno de                                              | mi ora                                              | anizaci                         | ón co            | n el si            | iquien        | te men   | aie      |   |
| D T                                                                             |                                                  | A -                                                  |                                              | abe                                                | ٨                                | •                                 | 1-                                                   |                                                     |                                 |                  |                    | garen         |          | -oje:    |   |
| B 1                                                                             | 0                                                | Aa                                                   | A                                            |                                                    | A                                | :=                                | 3                                                    | ~                                                   |                                 |                  |                    |               |          |          |   |
| Ausente p                                                                       | or vac                                           | acior                                                | nes, a                                       | atende                                             | erem                             | ios s                             | u corr                                               | eo lo                                               | antes                           |                  |                    |               |          |          |   |
| Ausente p<br>posible, di                                                        | or vac                                           | acior<br>e las i                                     | nes, a<br>mole                               | atendo<br>stias.                                   | erem                             | 105 S                             | u corr                                               | eo lo :                                             | antes                           |                  |                    |               |          |          |   |
| Ausente p<br>posible, di                                                        | or vac                                           | acior<br>e las i                                     | nes, ;<br>mole                               | atendo<br>stias.                                   | erem                             | 105 S                             | u corr                                               | eo lo :                                             | antes                           |                  |                    |               |          |          |   |
| Ausente p<br>posible, di                                                        | or vac<br>sculpe                                 | acior<br>e las r<br>de resp                          | nes, a<br>mole                               | at ende<br>stias.                                  | ática                            | a los                             | u corr                                               | eo lo :<br>tes ajer                                 | antes<br>los a m                | i orga           | anizac             | ión           |          |          |   |
| Ausente p<br>posible, di                                                        | or vac<br>sculpe                                 | e las i<br>de resp                                   | nes, a<br>mole                               | atendo<br>stias.<br>a autom                        | érem<br>ática                    | a los                             | u corr<br>remiten<br>Lista de                        | eo lo :<br>tes ajer<br>contac                       | antes<br>los a m<br>tos         | i orga           | anizaci            | ión           |          |          |   |
| Ausente p<br>posible, di<br>Enviar me<br>Enviar<br>e Enviar                     | or vac<br>sculpe<br>nsajes o<br>respue           | e las r<br>e las r<br>de resp<br>istas so            | nes, a<br>mole<br>ouesta<br>olo a l<br>utomá | atendo<br>stias.<br>a autom<br>os usua<br>iticas a | érem<br>ática<br>rios d<br>todos | a los i<br>los ri                 | u corr<br>remiten<br>Lista de<br>emitente            | eo lo :<br>tes ajer<br>contac<br>es exter           | ios a m<br>tos<br>nos           | i orga           | anizaci            | ión           |          |          |   |
| Ausente p<br>posible, di<br>Enviar me<br>Enviar me<br>Enviar una                | or vac<br>sculpe<br>nsajes o<br>respue<br>respue | eacior<br>e las r<br>de resp<br>istas so<br>istas au | nes, ;<br>mole<br>ouesta<br>blo a l<br>utomá | atendo<br>stias.<br>a autom<br>os usua<br>iticas a | ática<br>rios d<br>todos         | a los<br>los ni<br>los n<br>tente | u corr<br>remiten<br>Lista de<br>emitente<br>ajeno a | eo lo :<br>tes ajer<br>contac<br>es exter<br>mi org | os a m<br>tos<br>nos<br>ganizac | i orga           | anizaci<br>on el s | ión           | nte mer  | saje:    |   |

Alberto Aguilera, 23 28015 Madrid Tel +34 91 542 28 00 Fax +34 91 559 65 69